# **Basics of Daily Operations**

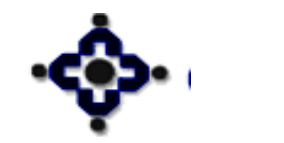

1

### **Basics of starting daily operations**

- Clean the TEMP folder by keeping only a folder named "SQLBackup" in C: drive
- Clean the API folder by keeping only a file named "API\_SEQ" in Q: drive
- Now start your daily operations :
  - Contivity VPN Software
  - Communication Gateway Server (CGS)
  - Master Application
  - Operator Console
  - Incremental Update (daily) / Full Update (weekly)

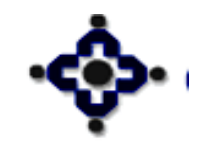

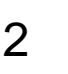

# **SYSTEM ERRORS**

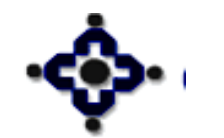

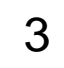

Central Depository Services (India) Ltd. Convenient & Dependable & Secure

## **1. CONTIVITY VPN SOFTWARE**

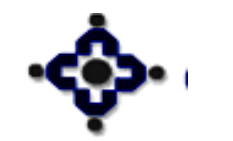

4

#### **ERROR:**" Remote host not responding"

- Check whether the network connectivity at your end or power to VSat, Leased Line, Modem, Router etc... is proper.
- Check whether there are no loose contacts of network connections.
- Check whether the "Destination Address" is correct by double clicking on contivity icon on your work station and verifying the network address displayed at the bottom of the screen which should be "192.168.2.245".

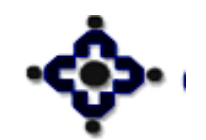

#### Contivity VPN Client

? X

#### File Edit Options Help

6

|                            | Connection CDSL                                 |              |      |
|----------------------------|-------------------------------------------------|--------------|------|
| NORTEL<br>NETWORKS         | Dial-up (None)                                  |              |      |
| Contivity<br>VPN<br>Client | User Name aep73000<br>Password states<br>Save P | assword      |      |
|                            | Destination 192.168.2.<br>Connect               | 245<br>Close | Save |

#### Central Depository Services (India) Ltd. Convenient & Dependable & Secure

#### **ERROR: "Authentication failure error"**

- Check whether the username entered in the contivity login is correct and is in small case.
- Check whether the password is entered correctly. If incorrect Password is entered three times the account is automatically locked.
- For unlocking call CDSL Helpdesk.

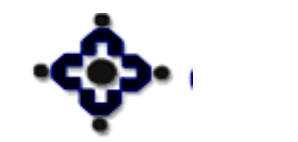

## ERROR: "Switch log error"

- Incorrect password is entered three times.
- Call CDSL Helpdesk for unlocking.
- If password has been forgotten by user then a request letter (on DP letterhead) duly signed by the Compliance Officer or Authorized Signatory has to be sent for Password Reset.

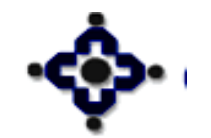

8

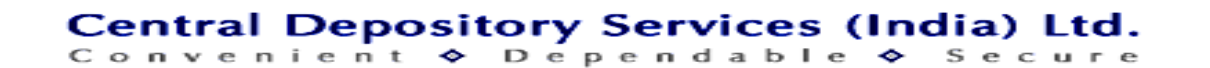

## 2. CDAS Communication Gateway Server (CGS)

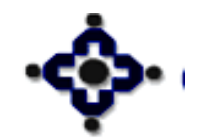

9

## **ERROR: CGS screen status is "Offline"**

- Check whether you have started connectivity VPN software.
- Go to Q:\CGS folder\CST Ports. Open file in Notepad.
- Change the port number as per CDSL Helpdesk
  Instructions
  - Port numbers range from 6000 to 6007, 7008 to 7010, 8000 to 8008

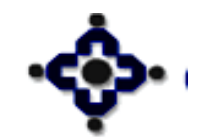

10

| 🔀 CGS- CDAS Communic                           | ation Gateway |                  |        |  |  |  |  |  |  |
|------------------------------------------------|---------------|------------------|--------|--|--|--|--|--|--|
| Gateway Details                                |               |                  |        |  |  |  |  |  |  |
| Node IP                                        | 10.112.45.254 | Node Port        | 8000   |  |  |  |  |  |  |
| Gateway IP                                     | 192.9.29.38   | Gateway ID       | CGS220 |  |  |  |  |  |  |
| Start Date                                     | 13-12-2011    | Encryption       | On     |  |  |  |  |  |  |
| Start Time                                     | 9:29:51       | Lost Connections | 0      |  |  |  |  |  |  |
| Message Details                                |               |                  |        |  |  |  |  |  |  |
| From Clients                                   | 0             | To Clients       | 0      |  |  |  |  |  |  |
| From Host                                      | 0             | To Host          | 0      |  |  |  |  |  |  |
| Txns From Host                                 | 0             | Cint Hith Checks | 0      |  |  |  |  |  |  |
| Warkstations Connected Error Messages          |               |                  |        |  |  |  |  |  |  |
|                                                |               |                  |        |  |  |  |  |  |  |
| Debug Config Close                             |               |                  |        |  |  |  |  |  |  |
| Node Id : 1 Status OFFLINE Clients : 0 9:29:53 |               |                  |        |  |  |  |  |  |  |

11

#### Convenient & Dependable & Secure

#### ERROR: CGS Status is changing between "Online" & "Failover"

- Check whether CGS has been started more than once. If so close all extra copies of CGS.
- If the problem still continues, Change the port in 'CST ports' file

Convenient

Central Depository Services (India) Ltd.

♦ Dependable ♦ Secu

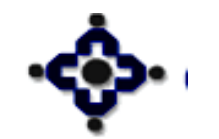

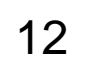

| 🔀 CGS- CDAS Communicatio  | n Gateway              |                    |                    |                  |                        |  |
|---------------------------|------------------------|--------------------|--------------------|------------------|------------------------|--|
| Gateway Details           |                        |                    |                    |                  |                        |  |
| Node IP                   | 192.168.9.20 N         | ode Port           | 8004               |                  |                        |  |
| Gateway IP                | 192.9.29.38 Gateway ID |                    | CGS220             |                  |                        |  |
| Start Date 13-12-2011 Enc |                        | ncryption          | On                 |                  |                        |  |
| Start Time                | 9:27:57 L              | ost Connections    | 1                  |                  |                        |  |
| Message Details           |                        |                    |                    |                  |                        |  |
| From Clients              | 0                      | n Clients          | n n                |                  |                        |  |
| From Host                 | <u> </u>               | Gateway Details    | Icación Galeway    |                  |                        |  |
| Txns From Host            | 0                      | Node IP            | 192.168.9.20       | Node Port        | 8004                   |  |
|                           | E                      | Gateway IP         | 192.9.29.38        | Gateway ID       | CGS220                 |  |
| workstations Connected    | Error Messag           | Start Date         | 08-12-2011         | Encryption       | On                     |  |
|                           |                        | Start Time         | 15:43:24           | Lost Connections | 9                      |  |
|                           |                        | Message Details    |                    |                  |                        |  |
|                           |                        | From Clients       | 24                 | To Clients       | 24                     |  |
| D                         | ebua Confi             | From Host          | 38                 | To Host          | 38                     |  |
|                           |                        | Txns From Host     | 17                 | Cint Hith Checks | 10                     |  |
| Node Id : 1 Status        | : FAILOVER Clier       |                    |                    |                  |                        |  |
|                           |                        | Workstations Conne | ected Error Mess   | ages             |                        |  |
|                           |                        |                    |                    |                  |                        |  |
|                           |                        |                    |                    |                  |                        |  |
|                           |                        |                    |                    |                  |                        |  |
|                           |                        | ,                  |                    |                  |                        |  |
|                           |                        | Debug Config Close |                    |                  |                        |  |
|                           |                        | Node Id: 1 S       | itatus: ONLINE Cli | ients : 0        | 9:27:12                |  |
| ¢.                        | 13                     | Central            | Depository         | Services (I      | ndia) Ltd.<br>≻ Secure |  |

7

## 3. Master Application (CDAS)

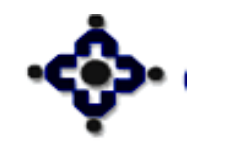

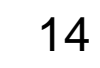

## **ERROR: "File Monitor Object Missing"**

- Double click on 'My Computer' icon on your screen
- Check if there is a Red Cross on the mapped drive Q:\.
   If yes, then disconnect the mapping of Q:\ and do the mapping again.
- Otherwise copy all the contents of Misc folder in Q: and run RELWS.exe from Q:\Exe folder path.
- Also run the client package software, if required, with the help of the CDSL Helpdesk Dept.

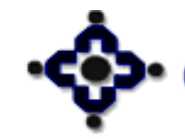

#### 💈 My Computer

File Edit View Favorites Tools Help

 $\boldsymbol{\bigcirc}$ 🔎 Search 🛛 🕞 Folders -Address 🚽 My Computer 💌 🛃 Go Total Size Name Type Free Space Comments \* System Tasks Hard Disk Drives View system information Second Disk (C:) Local Disk 39.0 GB 16.7 GB 👸 Add or remove programs New Volume (D:) Local Disk 35.4 GB 1.11 GB Change a setting **Devices with Removable Storage** \* 31/2 Floppy (A:) 31/2-Inch Floppy .... Other Places BVD/CD-RW Drive (E:) CD Drive My Network Places Network Drives My Documents Control Panel 🔀 nikhil on 'nikhil' (G:) Network Drive 35.4 GB 1.11 GB Dailyreports on 'fileserver\HelpDesk\_be' (H:) Disconnected Net... \$ 🚾 Backup on 'fileserver\HelpDesk\_be' (I:) Disconnected Net... Details Easiest\_new on 'fileserver' (K:) Disconnected Net... **My Computer** HelpDesk be on 'fileserver' (M:) Disconnected Net... System Folder 🚾 sheetal on 'sheetal' (P:) Disconnected Net... contivity on 'dineshk' (S:) Network Drive 39.0 GB 6.77 GB Sect on '192.9.28.192' (Y:) Network Drive 37.2 GB 18.4 GB 😹 autoeasi on 'sagar' (Z:) Disconnected Net... 6 🐼 🐼 🚱 🛃 3 SSH, Telne... Microsoft Powe... 🤇 🐼 🅦 🏭 🕺 13:28 🛃 start 😡 Inbox - Micros.. 🛅 Helpdesk Regis.. a Windows E...

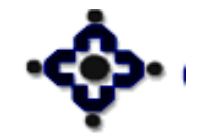

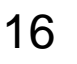

#### ERROR: "Could not load security information"

• Check whether Q:\ is mapped properly or not.

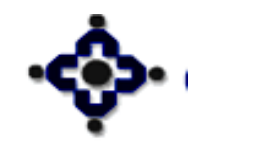

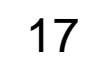

## **ERROR: "Could Not Connect to Gateway"**

- Ensure that CGS is started.
- Check whether IP Address displayed in CGS screen and displayed by 'IPCONFIG' command are same.
  - 'IPCONFIG' command can be run by going to the command prompt.
    - Click on Start  $\rightarrow$  Run  $\rightarrow$  Type CMD and  $\rightarrow$  OK
    - Command prompt will open.
    - Now type the 'IPCONFIG' command.

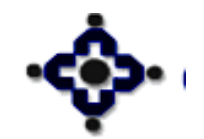

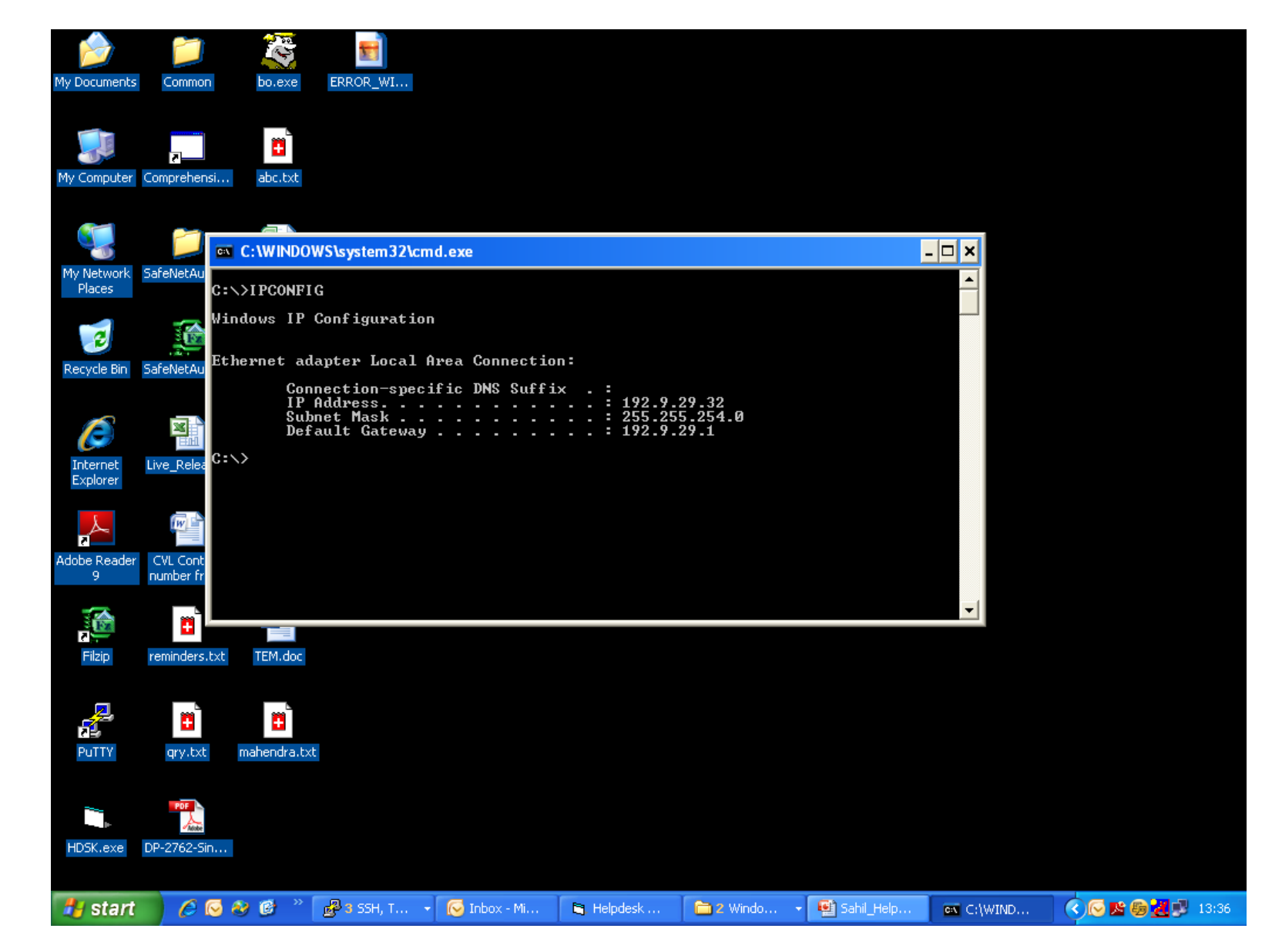

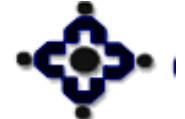

#### Central Depository Services (India) Ltd.

Convenient 🗢 Dependable 🗢 Secure

## **ERROR: "OLE server busy"**

- Press CTRL ALT AND DELETE keys together
- click on 'Task Manager' in the window displayed
- Click on 'Processes'
- in the list displayed Click on 'Vedasl.exe' process and click on 'End Process'
- Restart the Master
- Restore the Backup of previous day or day before yesterday.

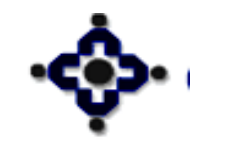

### **ERROR: "OLE server busy"**

- Check the size of file `vedasl.exe' which is located in C:\winnt\system32 or c:\windows\system32 with size of the same file stored in Q:\Misc folder
- If the size is not matching, copy file from Q:\Misc folder to C:\winnt\system32 or c:\windows\system32folder.

Convenient

Central Depository Services (India) Ltd.

♦ Dependable ♦ Se

• Restart The Machine

21

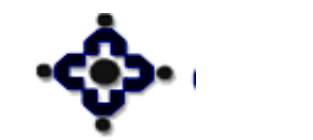

## **ERROR: "Could not find initializing file"**

- Check whether Vedas.ini file is present in Q:\Exe folder
- If it is not present then please copy it from backup

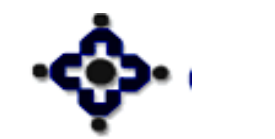

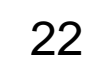

#### ERROR: Master stopping at 'Registering to CGS'

- Close all applications i.e. Master, CGS, Contivity
- Change the port from Q:\CGS folder\CST ports as explained above and try again.

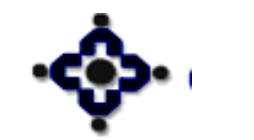

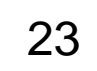

#### **ERROR: "Restart the Master"**

Central Depository Services (India) Ltd.

♦ Dependable ♦ Sec

- Close all applications. Shut down your computer
- Check the network connections as explained under contivity above

Convenient

• Restart your computer and try again

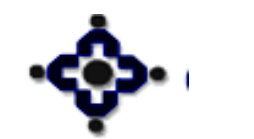

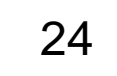

#### ERROR: "Master is started on other machine"

- Check whether the master is started on another machine with same login
- Check whether Q:\Database folder is present

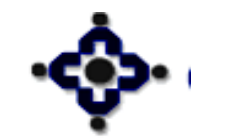

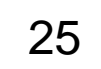

#### **ERROR: "OVERFLOW"**

• Delete all contents from Q:\Database folder and start the master.

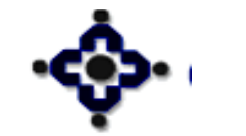

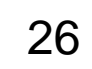

#### **ERROR: "Disk or Network"**

 Check Temp folder is present in C:\ otherwise create a new temp folder.

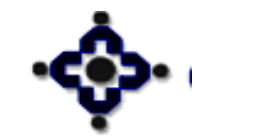

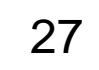

#### **ERROR: "Executables are missing"**

- This means some of the executable files (exe) from your Q:\Exe folder are missing
- Restore the exe folder from your backup and start the master again

Convenient

Central Depository Services (India) Ltd.

♦ Dependable ♦ Secu

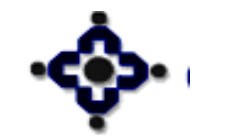

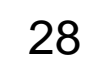

#### **ERROR: "User Security Checked Failed"**

Contact CDSL helpdesk
 (DP's Always do ☺☺☺)

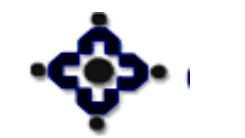

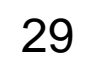

#### ERROR: "Could not load Oracle Directory"

- Check 'Orant' Folder Is Present In C: Or D:
- Check 'tnsnames.ora' file is present in C:\orant\network\admin

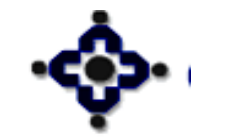

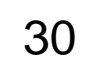

#### **BO Account opening module**

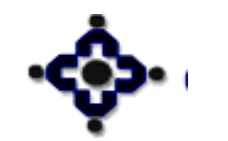

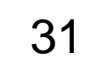

Central Depository Services (India) Ltd. Convenient & Dependable & Secure

#### **ERROR: "Could not process Ftp"**

- Open Q:\CGS\cgs.cfg file in Notepad
- Check following Path is present
  - EDITOR\_PATH=C:\WINDOWS\system32notepad.exe or C:\WINNT\system32notepad.exe
  - FTPEXEDIR = C:\ WINDOWS\system32 or C:\WINNT\system32notepad.exe
- Contact CDSL helpdesk to correct any errors if found.

Convenient

Central Depository Services (India) Ltd.

💠 Dependable 💠 Se

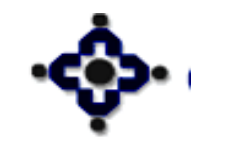

#### While viewing summary statement

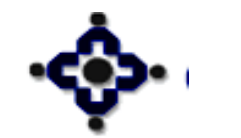

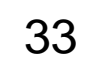

Central Depository Services (India) Ltd. Convenient & Dependable & Secure

#### **ERROR: "Security error"**

- Reinstall the Dot Net Software
- Check the security of Dot Net in Administrative tool

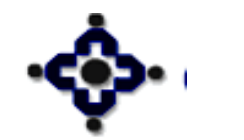

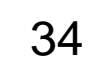

#### **ERROR: "Could not load report directory"**

Central Depository Services (India) Ltd.

Convenient 🗢 Dependable 🗢 Secu

- Check whether RPT folder is present in Q:\
- If not present then copy it from latest backup of Q:

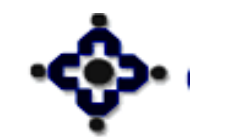

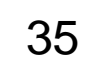

#### **ERROR: "Item not found"**

• Using Database Administration module, Delete the printer settings and reset those setting with proper syntax.

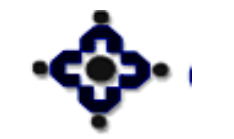

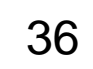

#### **BO UPLOAD Module**

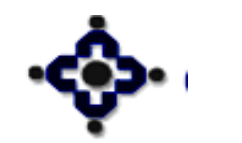

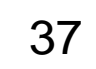

Central Depository Services (India) Ltd. Convenient & Dependable & Secure

#### ERROR: "Type Mismatch"

 Copy the Bosign.exe file from Q:\Exe folder and paste it in C:\winnt\system32 or c:\windows\system32 folder.

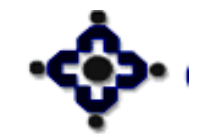

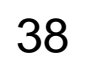

## ERROR: "Security File is missing"

- Copy Signinq.dll from Q:\Misc folder to C:\Winnt\System32 or C:\Windows\System32 folder
- Register it by going in command prompt and entering following commands

Convenient

Central Depository Services (India) Ltd.

Dependable Se

- cd winnt (enter)
- cd system32(enter)

39

regsvr32 Signinq.dll(enter)

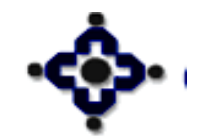

#### ERROR: "Common language debugged"

 Check the security by double clicking on the 'enable CDAS' icon on your Desktop or reinstall Dot Net with the help of CDSL Helpdesk Team.

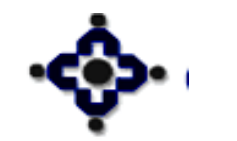

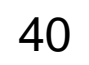

#### **Helpdesk Contact Numbers**

Central Depository Services (India) Ltd.

🔷 Dependable 💠 Secu

- Direct Numbers : (022) 22721261 / 22722075
- Other Numbers: (022) 22728639 / 22728642 / 22728624 / 22728625 / 22728693 / 22728663 / 22728427

Convenient

• Email Id : helpdesk@cdslindia.com

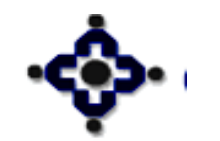

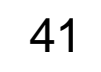

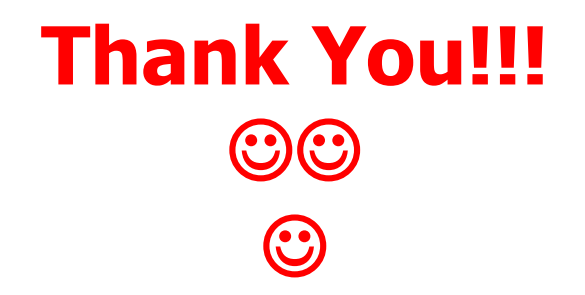

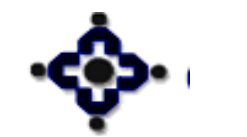

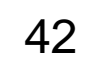

Central Depository Services (India) Ltd. Convenient & Dependable & Secure